### Instructions: On How To Compete The Online Orientation Training

### Note: It Is Mandatory to complete the training prior to starting at Northern Health

#### Help screen.

#### Technical Recommendations for accessing Northern Health's Online Orientation

Northern Health's online orientation can be accessed via a PC, Laptop, iOS5+ (phone and tablet) and Android 4.2+ (phone and tablet)\*. We recommend using the following browsers for optimum user experience:

- Internet Explorer 9
- Mozilla Firefox
- Google Chrome

If you are unsure what browser is currently running on your technical device we recommend visiting the following website to check your browser version before you start the course: <u>https://whatbrowser.org/</u>

\*please note: Google Chrome is the recommended browser for Android devices

Paste https://developme.nh.org.au on the address bar

#### This screen will come up. Read instructions and select Create new account

| C S Mttps://developme.nh.org.au/login/index.php                            | Northern Health - Online O ×                                                                                                    |
|----------------------------------------------------------------------------|----------------------------------------------------------------------------------------------------|
| th · D · · · · Page · Safety · Tgols · · · · · · · · · · · · · · · · · · · |                                                                                                    |
| Log in                                                                     | Is this your first time here?                                                                                                    |
| Username Password Password Cog in Forgotten your username or password?     | <ul> <li>Hill For full access to courses you'll need to take a minute to create a new account for yourself on this web site. Each of the individual courses may also have a one-time "enrolment key", which you won't need until later. Here are the steps:</li> <li>I. Fill out the New Account form with your details.</li> <li>An email will be immediately sent to your email address. If you do not receive an email within a few minutes of registering, please check your junk, spam or clutter folders. If it cannot be found, please email and the bedress the to use until full the torntains.</li> <li>Read your email, and click on the web link it contains.</li> <li>Your account will be confirmed and you will be logged in.</li> <li>Now, select the course you want to participate in.</li> <li>You can now access the full course. From now on you will only need to enter your personal usemame and password (in the form on this page) to log in and access any course you have enrolled in.</li> </ul> |
|                                                                            | Copyright Northern Health 2015 Powered by Totara                                                                                                    |
|                                                                            |                                                                                                    |

### **Creating an Account**

| · → C Attps://developme.nh.org.au/logi         | n/signup.php                                 |                                                                                           |  |  |  |
|------------------------------------------------|----------------------------------------------|-------------------------------------------------------------------------------------------|--|--|--|
| Developine                                     |                                              |                                                                                           |  |  |  |
| Choose your username and password<br>leername* |                                              | Create a username                                                                         |  |  |  |
|                                                | The password must have at least 8 character  | rs, at least 1 digit(s), at least 1 lower case letter(s), at least 1 upper case letter(s) |  |  |  |
| assword*                                       | Udmack.                                      | Enter a password                                                                          |  |  |  |
| r More details                                 |                                              |                                                                                           |  |  |  |
| nail address*                                  | Complete your details in the boxes as stated |                                                                                           |  |  |  |
| nail (again)*                                  | Note: (name and surname should match with    |                                                                                           |  |  |  |
| irst name*                                     | Northern Health's database etc.              |                                                                                           |  |  |  |
| urname*                                        |                                              |                                                                                           |  |  |  |
| ity/town                                       | Melbourne                                    |                                                                                           |  |  |  |
| ountry                                         | Australia                                    |                                                                                           |  |  |  |
| САРТСНА                                        | 294                                          | Type in the letters/numbers as                                                            |  |  |  |
|                                                | Enter the words above                        | pictured                                                                                  |  |  |  |
|                                                | Northern Health Staff                        |                                                                                           |  |  |  |
| Other Fields                                   | Volunteer                                    | Choose your classification                                                                |  |  |  |
| ser Classification*                            | Consumer<br>Other                            | Note: Please select correct classification                                                |  |  |  |
|                                                | Choose •                                     |                                                                                           |  |  |  |
|                                                | Create my new account Cancel                 | Click to create the account                                                               |  |  |  |
|                                                |                                              |                                                                                           |  |  |  |

Please note: if you have not recieved an email for registering check your junk email or spam folders.

If not please email <u>angela.belevski@nh.org.au</u> to help set up your account. Please do not create another account.

Please read and follow instructions and select which orientation program needs to be completed.

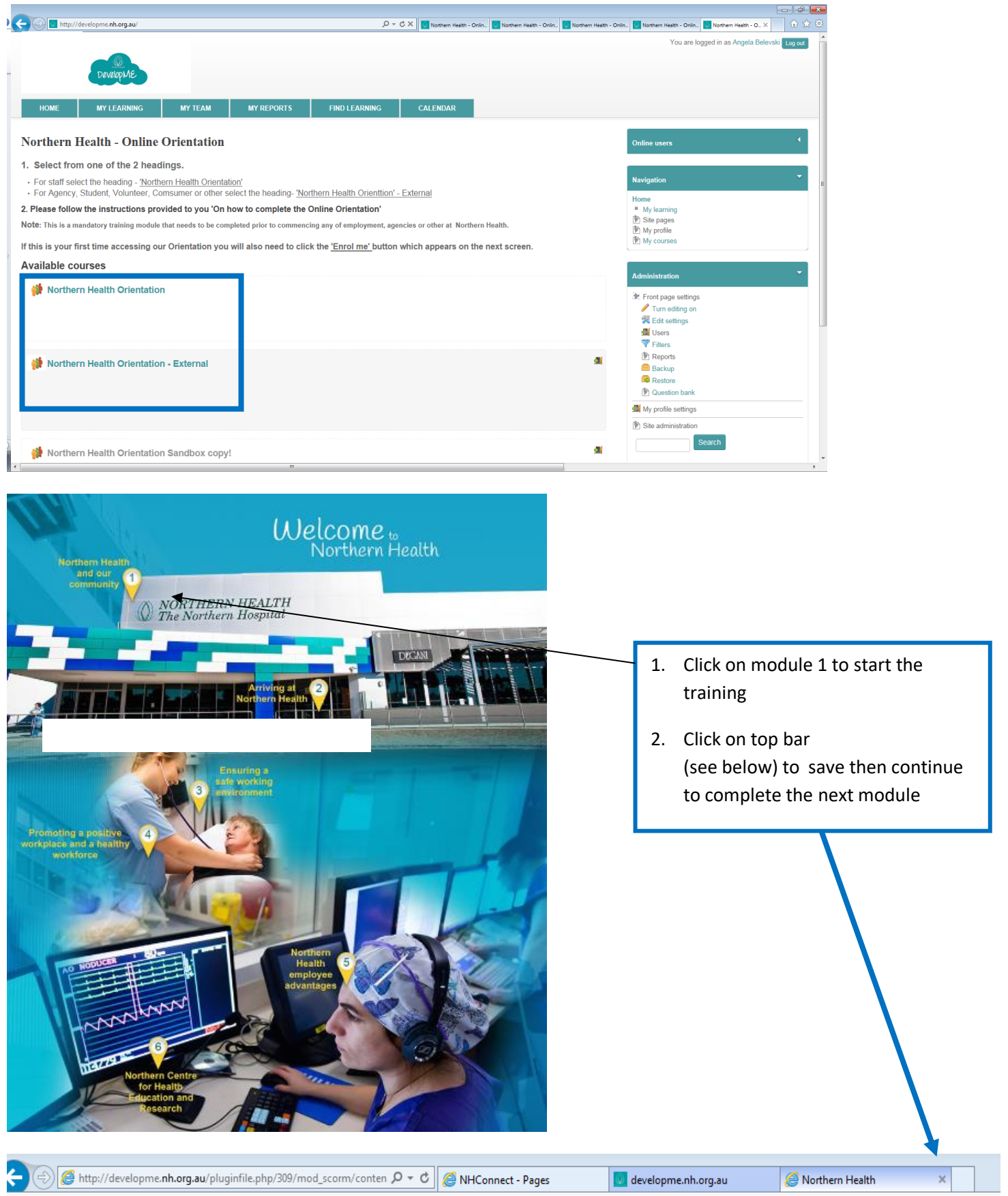

🏡 💌 📼 🖛 🔍 Dana 🕶 Safati 💌 Tools 🖛 🚳 💌 🕅

Please Note: Its mandatory that you complete this section (by selecting the codes) in Module 3 to continue to Module 4.

See below

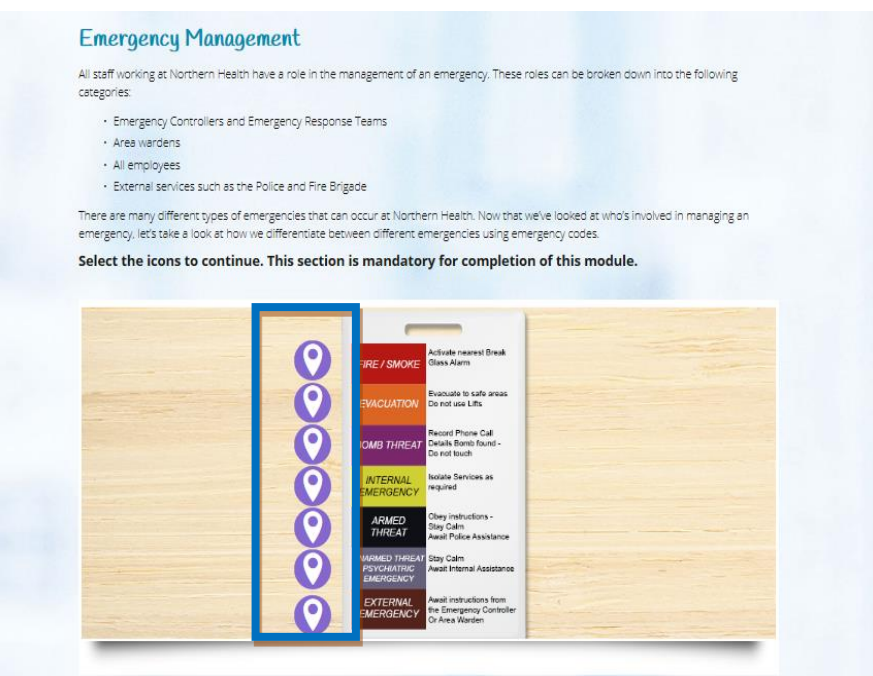

#### To print a screen shot of your completion page click on view Couse report

| 🗲 🔿 💽 http://developme.nh.org.au/course/view.php?id=17 D = C 🎯 NHConnect - Pages 📑 Course Northern Health Or x                                                                                                    | ର 🛧 🛱                                                                                     |
|----------------------------------------------------------------------------------------------------|-------------------------------------------------------------------------------------------|
| 🟠 * 🖾 * 🖂 👼 * Page * Safety * Tools * 🚱 * 🔊 🔊                                                                                                    |                                                                                           |
| Developine                                                                                                    | You are logged in as Angela Belevski Log out                                              |
| HOME MY LEARNING MY TEAM MY REPORTS FIND LEARNING CALENDAR                                                                                                    |                                                                                           |
| Home ► My courses ► Orientation ► Northern Health Orientation                                                                                                    | Turn editing on                                                                           |
| Northern Health Orientation                                                                                                    | Course completion status                                                                  |
| Welcome to Northern Health's Online Orientation.                                                                                                    | Status: Complete                                                                          |
| Module 1 - 6 will take you approximately 1 hour to complete. Each module can be accessed via the numbered hotspots.                                                                                                    | Ill criterio helow are required:                                                          |
| IMPORTANT: Upon completion of the 6 modules, please click More details located on the Course Completion Status box on the course page. You will need to print or screenshot (if using a smartphone or tablet device) your completion status and submit to your manager on day one of your employment. | R quired criteria Status                                                                  |
| Module 7. Course feedback is located at the bottom of the page and requires you to complete when Module 6 is completed.                                                                                                    | Active completion 6 of 6                                                                  |
| Welcome to<br>Northern Health                                                                                                    | More details<br>View course report                                                        |
| Northern Health                                                                                                    | Administration                                                                            |
| NORTHERN HEALTH<br>The Northern Hospital                                                                                                    | <ul> <li>Course administration</li> <li>Turn editing on</li> <li>Edit settings</li> </ul> |
|                                                                                                    | Course completion Completions archive Completions archive Rompetencies Reminders Visers   |
| Northern Health                                                                                                    | & Unerrol me from Northern Health Orientation     ♥ Filters     ▶ Reports     Grades      |

Print the page below and submit to your Manager the first day of employment. Note: Agency staff please email your agency.

| C 🗋 d   | evelopme.nh.org.au/blo                          | cks/completions                      | tatus/details.php?cour                  | se=17                                                             |             |           |                    | 2                      |  |
|---------|-------------------------------------------------|--------------------------------------|-----------------------------------------|-------------------------------------------------------------------|-------------|-----------|--------------------|------------------------|--|
| h       | DevelopME                                       |                                      |                                         |                                                                   |             | Y         | ou are logged in : | as Angela Belevski Log |  |
| IOME    | MY LEARNING                                     | FIND LEARNI                          | NG CALENDAI                             | R                                                                 |             |           |                    |                        |  |
| Courses | <ul> <li>Northern Health Orientation</li> </ul> | <ul> <li>Completion progr</li> </ul> | ess details                             |                                                                   |             |           |                    |                        |  |
|         |                                                 |                                      |                                         | StatusComplete                                                    |             |           |                    |                        |  |
|         |                                                 |                                      | RequiredAll criteria below are required |                                                                   |             |           |                    |                        |  |
|         |                                                 |                                      | Criteria group                          | Criteria                                                          | Requirement | Status    | Complete           | Completion date        |  |
|         |                                                 |                                      | Activity completion                     | Course Feedback                                                   | Submission  | Completed | Yes                | 2 June 2015            |  |
|         |                                                 |                                      | (allrequired)                           | Module 1 - Northern Health and our community                      | Completed   | Completed | Yes                | 1 June 2015            |  |
|         |                                                 |                                      |                                         | Module 2 - Arriving at Northern Health                            | Completed   | Completed | Yes                | 1 June 2015            |  |
|         |                                                 |                                      |                                         | Module 3 – Ensuring a safe working environment                    | Completed   | Completed | Yes                | 1 June 2015            |  |
|         |                                                 |                                      |                                         | Module 4 - Promoting a positive workplace and a healthy workforce | Completed   | Completed | Yes                | 2 June 2015            |  |
|         |                                                 |                                      |                                         | Module 5 – Northern Health employee advantages                    | Completed   | Completed | Yes                | 2 June 2015            |  |
|         |                                                 |                                      |                                         | Module 6 - Northern Centre for Health Education and Research      | Completed   | Completed | Yes                | 2 June 2015            |  |
|         |                                                 |                                      | Return to course                        |                                                                   |             |           |                    |                        |  |
|         |                                                 |                                      |                                         | Copyright Northern Health 2015                                    |             |           |                    | Powered by Totaral     |  |
|         |                                                 |                                      |                                         |                                                                   |             |           |                    |                        |  |
|         |                                                 |                                      |                                         |                                                                   |             |           |                    |                        |  |
|         |                                                 |                                      |                                         |                                                                   |             |           |                    |                        |  |